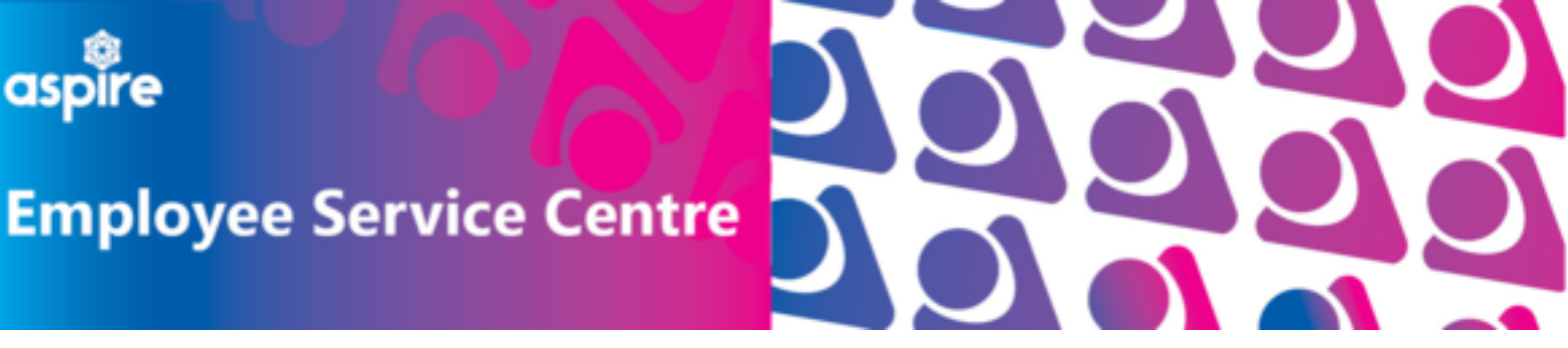

## How to Login to myTeam

(A different account users only)

This document provides a comprehensive guide on how to login to myTeam accounts for managers using 'A different account'. It provides step-by-step instructions to ensure a successful and secure login experience, so managers can get the most out of the myTeam platform.

| $\sim$     |  |
|------------|--|
| 2 Username |  |
| A Password |  |
| LOGIN      |  |

## Login to <u>myTeam here</u>

The Logon screen should now be displayed as shown.

## There are 2 buttons:

- Single Sign-on account
- A different account

This guidance focuses on logging in via '**A different account**'.

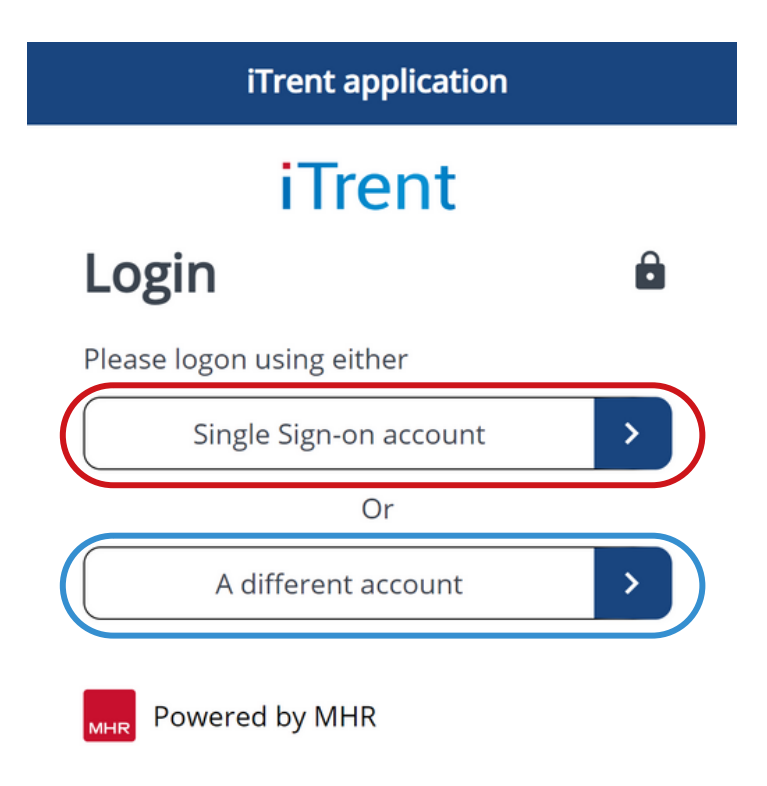

Now that you have clicked on the button for 'A different account' you will see the following screen.

Input your **Username**, this is your 7-digit employee number.

Input your **Password**, and click the **Login** button.

## Having difficulty logging into your myTeam account?

Use the Forgotten Password and

| iTrent                |   |
|-----------------------|---|
| Login                 | Ô |
| * Username (required) |   |
|                       |   |
| Forgotten username?   |   |
| * Password (required) |   |
|                       |   |
| Forgotten password?   |   |
| Login                 |   |
| Contact administrator |   |
| Powered by MHR        |   |

Forgotten Username options to quickly reset and gain access to your account. If you are still unsure of your username or for more guidance, please click the 'Contact administrator' button.

Now in the '**Select role**' field choose the option: **NLC People Manager v1** 

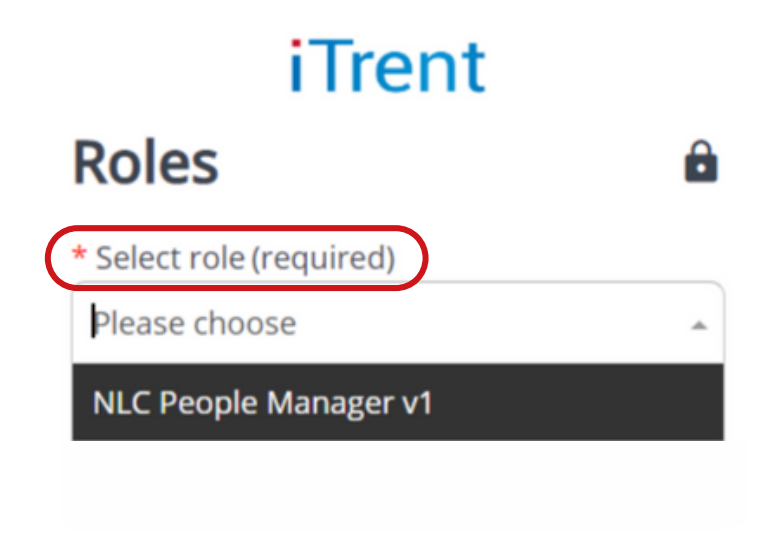

? Contact administrator

Now that you're successfully logged in, you'll have quick access to your account dashboard, where you can easily manage, and view all of your teams information.

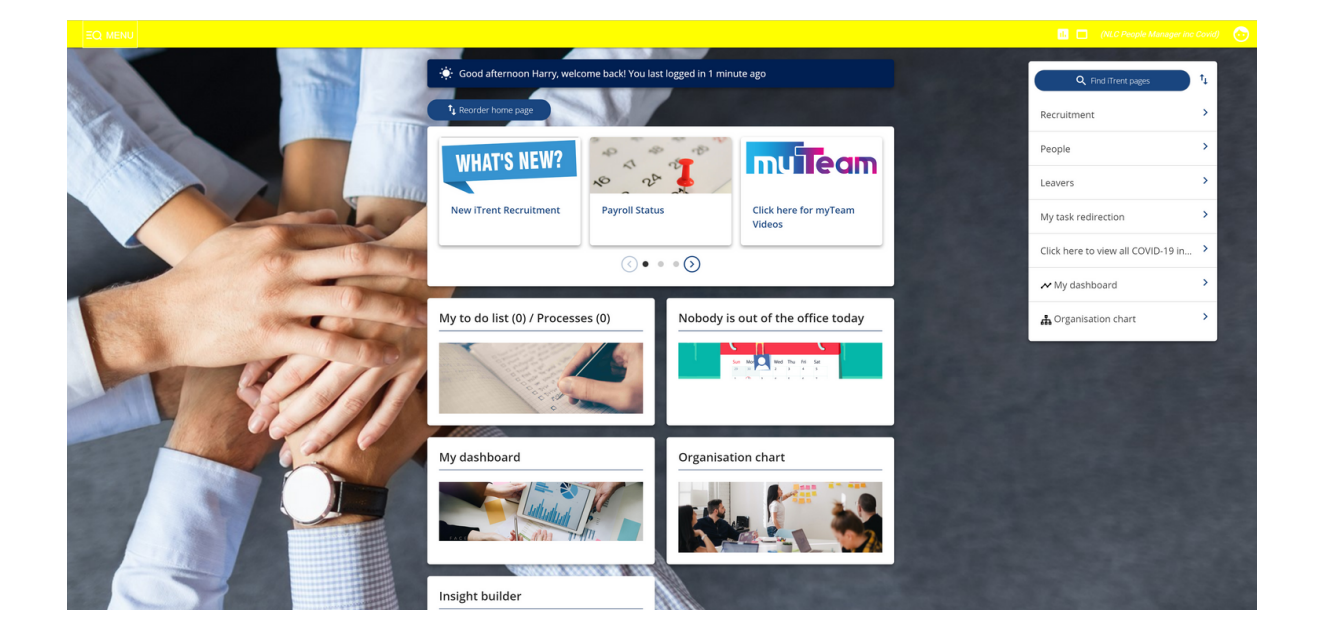